## Clés de protection ITHEA

## Principe de fonctionnement

Sans clé, le logiciel travaille en mode « sans machine ». La connexion avec l'automate est invalidée.

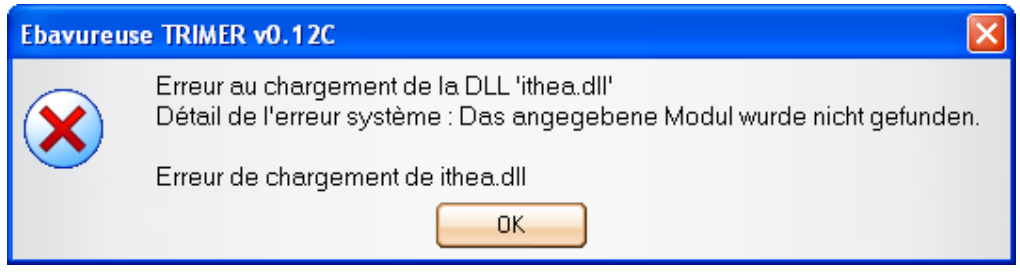

Figure 1: Message d'erreur affiché si la clé n'est pas installée

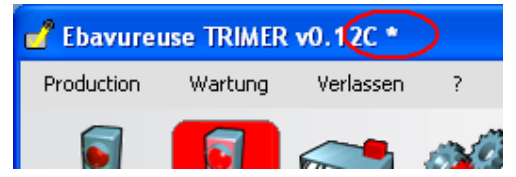

Figure 2: Le mode "sans machine" est signalé par une astérisque dans la barre de titre

## Installation des clés ATHEA

Connecter la clé sur le port USB, puis suivre la procédure

| Assistent für das Suchen neuer Hardware |                                                                                                    |  |
|-----------------------------------------|----------------------------------------------------------------------------------------------------|--|
|                                         | Willkommen                                                                                                    |  |
|                                         | Es wird nach aktueller und aktualisierter Software auf dem<br>Computer, auf der Hardwareinstallations-CD oder auf der<br>Windows Update-Website (mit Ihrer Erlaubnis) gesucht.<br><u>Datenschutzrichtlinie anzeigen</u> |  |
|                                         | Soll eine Verbindung mit Windows Update hergestellt werden,<br>um nach Software zu suchen?                                                                                                    |  |
|                                         | ◯ Ja, nur diese eine Mal                                                                                                    |  |
|                                         | <ul> <li>Ja, und jedes <u>M</u>al, wenn ein Gerät angeschlossen wird</li> <li><u>Nein, diesmal nicht</u></li> </ul>                                                                                                    |  |
|                                         |                                                                                                    |  |
|                                         | Klicken Sie auf "Weiter", um den Vorgang fortzusetzen.                                                                                                    |  |
|                                         | < <u>Z</u> urück <u>W</u> eiter > Abbrechen                                                                                                    |  |

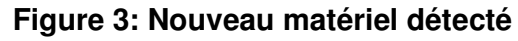

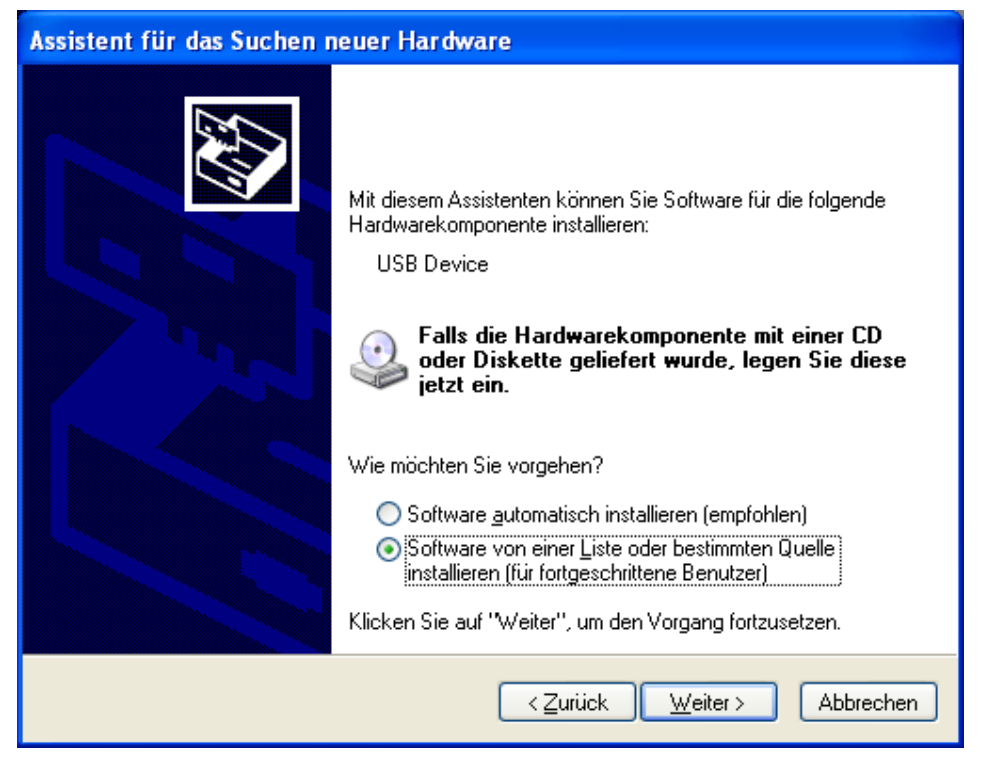

Figure 4: installation manuelle

| Assistent für das Suchen neuer Hardware                                                                                                    |
|----------------------------------------------------------------------------------------------------|
| Wählen Sie die Such- und Installationsoptionen.                                                                                                    |
| Diese Quellen nach dem zutreffendsten Treiber durchsuchen<br>Verwenden Sie die Kontrollkästchen, um die Standardsuche zu erweitern oder<br>einzuschränken. Lokale Pfade und Wechselmedien sind in der Standardsuche mit<br>einbegriffen. Der zutreffendste Treiber wird installiert. |
| <ul> <li>Wechselmedien <u>d</u>urchsuchen (Diskette, CD,)</li> <li>✓ Folgende Quelle ebenfalls durchsuchen:</li> </ul>                                                                                                    |
| F:\1114_signe            Durchsuchen           Nicht suchen, sondern den zu installierenden Treiber selbst wählen                                                                                                    |
| Verwenden Sie diese Option, um einen Gerätetreiber aus einer Liste zu wählen. Es wird<br>nicht garantiert, dass der von Ihnen gewählte Treiber der Hardware am besten entspricht.                                                                                                    |
| < <u>Z</u> urück <u>W</u> eiter > Abbrechen                                                                                                    |

Figure 5: sélection de la source des données

| Assistent für das Suchen n | euer Hardware                                                   |
|----------------------------|-----------------------------------------------------------------|
|                            | Fertigstellen des Assistenten                                   |
|                            | Die Software für die folgende Hardware wurde installiert:       |
|                            | Actikey(R) Ithea USB Driver                                     |
|                            | Klicken Sie auf "Fertig stellen", um den Vorgang abzuschließen. |
|                            | ≺ <u>Z</u> urück <b>Fertig stellen</b> Abbrechen                |

Figure 6: Fin d'installation

Un nouvel icône apparaît dans la barre des taches. Il faut paramétrer le driver de la clé pour la masquer. Cela prendra effet après avoir redémarrer le PC.

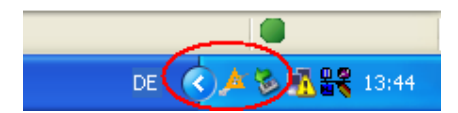

Figure 7: Nouvel icône dans la barre des taches

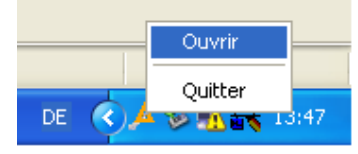

Figure 8: Ouverture du driver (clic droit sur l'icône, puis sélection de l'option "ouvrir")

|                                           | Paramétrage avancé                                                                                                    |                                        |  |
|-------------------------------------------|----------------------------------------------------------------------------------------------------|----------------------------------------|--|
| 🗯 Service de traitement pour clé i        |                                                                                                    |                                        |  |
| Service<br>Français<br>Paramétrage avancé | Client       Mode automatique       Mode registery         Actif       Image: Client       Actif         Numéro de port       1331       Edition         Mode fichier       Image: Client       Actif         Nom du fichier       Image: Client       Image: Client         Edition       Image: Client       Image: Client         Intervalle d'actualisation       30       Image: Client | Drt pris                               |  |
| Сору                                      | Vérification Réseau actuel Masquer l'application<br>2<br>2<br>4<br>2<br>4<br>4<br>4<br>4<br>4<br>4<br>4<br>4<br>4<br>4<br>4<br>4<br>4                                                                                                    | an atte<br>avoir<br>cer<br>i le<br>le' |  |

Figure 9: Sélectionner Paramétrage avancé, Masquer, Enregistrer.